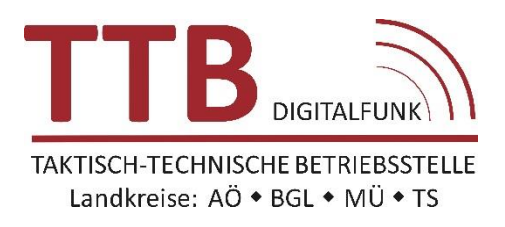

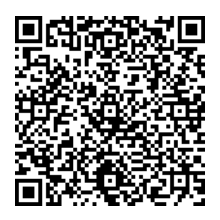

# **PAGER-UPDATE-ANLEITUNG**

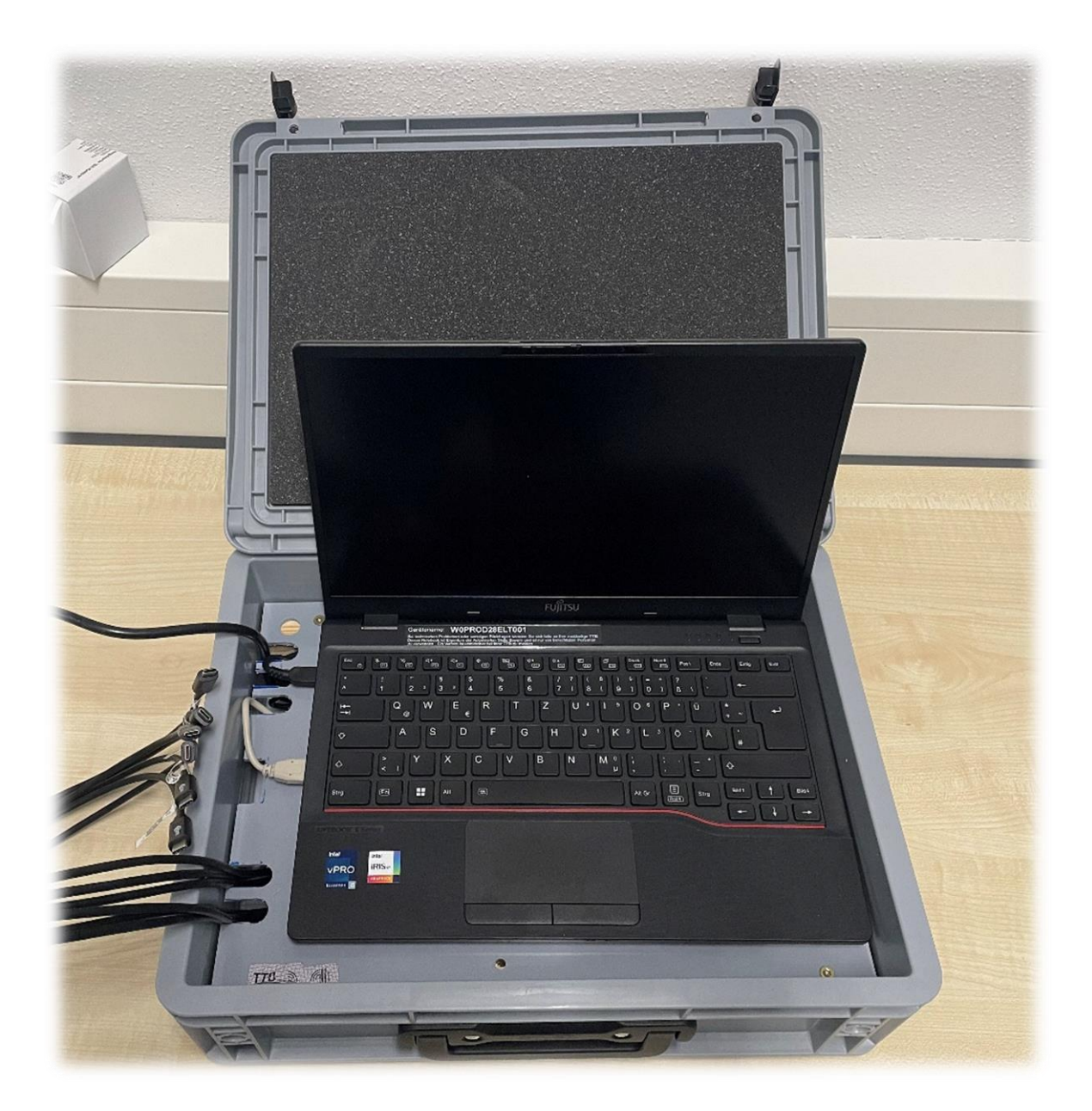

# 1. Aufbau & Vorbereitung

## 1.1. Laptop starten

- Laptop aufklappen
- Einschaltknopf oben rechts betätigen •

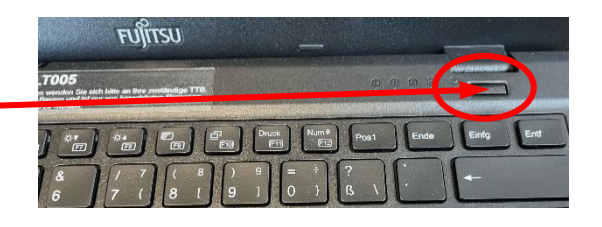

Geben Sie die PIN zum Entsperren dieses Laufwerks ei

BitLocker

## 1.2. BitLocker-Code eingeben

- Eingabe: \* \* \* \* \* \* (Code bei TTB erhältlich)
- Wird der Code nicht innerhalb von 20 Sek. Eingegeben, schaltet sich der Laptop selbständig wieder ab.

## 1.3. WLAN einrichten

- Wenn kein WLAN vorhanden, weiter mit 1.4
- Auf das Icon 🕮 am Bildschirm 1x drücken 💊
- Es öffnet sich der WLAN Auswahldialog
  - o gewünschtes WLAN-Netzwerk auswählen
  - o ggf. Login-Daten eingeben

Eine Verbindung mit öffentlichen WLAN-Netzwerken mit Anmelde-Webseite ist nicht möglich!!!

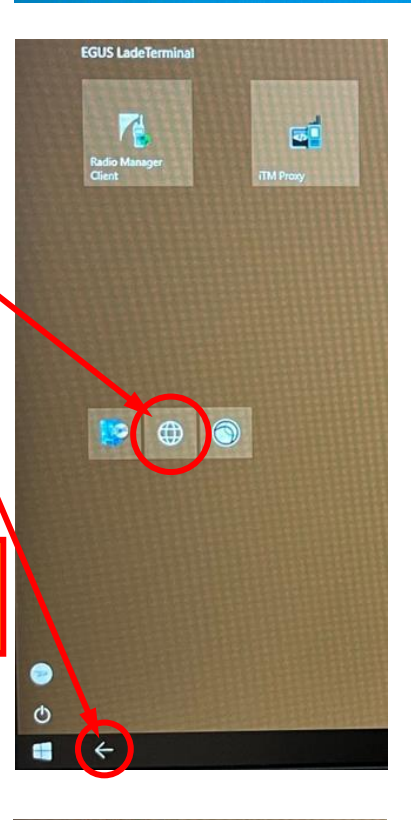

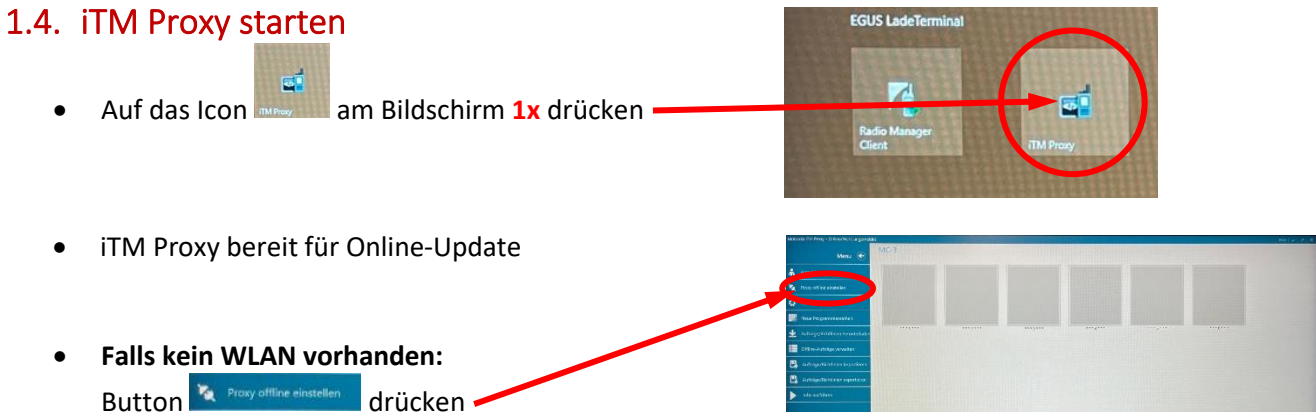

# 2. Pager-Update durchführen

## 2.1. Vorbereitung am Pager

- Pager einschalten
- Akku muss mindestens 50% geladen sein -

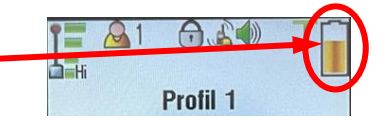

## 2.2. Pager an Programmiersystem anstecken

• USB-Stecker an USB-Anschluss vom Pager anstecken

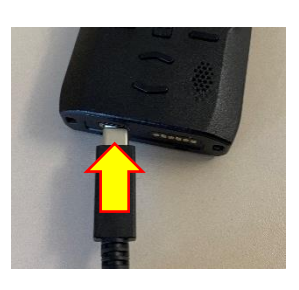

## 2.3. Updateprozess

- Prozess startet automatisch
- Erkennbar durch "orange" Anzeigen im Bildschirm des Pagers und am Monitor des Laptops
- Der Updateprozess dauert ca. 3-5 Minuten!

Sind parallel mehrere Pager angeschlossen kann der Prozess auch etwas länger dauern als 3-5 Minuten.

## 2.4. Updateprozess beendet

- Prozess beendet automatisch
- Erkennbar durch "grüne" Anzeigen im Bildschirm des Pagers und am Monitor des Laptops
- USB-Kabel vom Pager abstecken
- Pager ist wieder betriebsbereit und alarmierbar!

## **ACHTUNG:**

Wurden beim Update neue Alarm-Gruppen (z.B. für BRK, MHD, Bergwacht, Wasserwacht, ...) auf den Pager aufgebracht, muss auch für den Bereich Feuerwehr, wieder eine komplette ALUS-Programmierung stattfinden.

In diesem Falle wurden die Schleifen-Informationen vom Pager gelöscht!

#### Anzeigen am Pager:

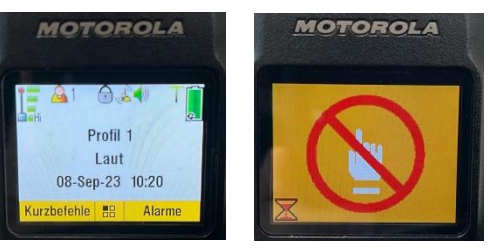

#### Anzeige am Monitor des Laptops:

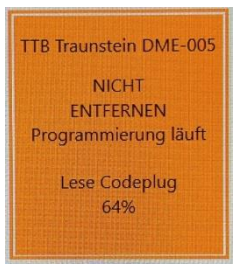

#### Anzeige am Pager:

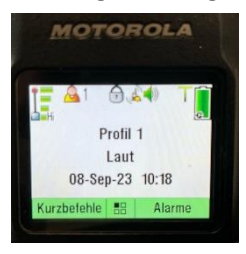

#### Anzeige am Monitor des Laptops:

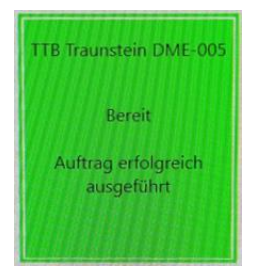

Pager-Update-Anleitung V1.0

# 3. Verhalten in besonderen Situationen / Fehlerbehebung

## 3.1. Passworteingabe nach Bildschirmschoner

- es ist kein Passwort erforderlich
- Bestätigung mit "Return"-Taste

## 3.2. Fehlermeldung "mehrere Instanzen"

- Fehlermeldung durch drücken des Button OK bestätigen
- Die Meldung erscheint, weil eine gewünschte Software mittels "Doppelclick" aufgerufen wurde. Somit startet die Software 2x und es kommt zum Fehler.
- Anschließend den entsprechenden Butten nur 1x drücken um die Software zu öffnen

## 3.3. Fehlermeldung "Datenverarb.fehler [-715]"

- Erscheint am Monitor des Laptops eine Fehlermeldung Datenverarb.fehler [-715], konnte der Auftrag nicht ordnungsgemäß ausgeführt werden.
- Das Update wurde nicht auf den Pager aufgebracht, obwohl die Anzeige auf dem Pager "grün" wird
- In diesem Falle ist das Team der TTB zu verständigen
- Für den Pager muss ein neuer Programmierauftrag durch einen TTB-Mitarbeiter erzeugt werden.

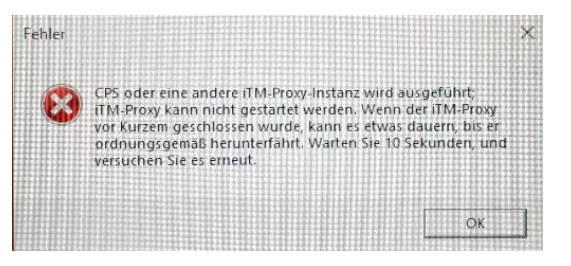

## Anzeige am Monitor des Laptops:

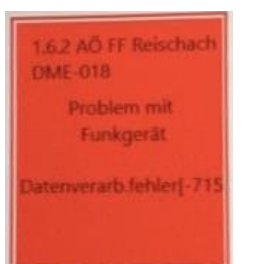

# 4. Kontakt zum TTB-Team

- zu den Bürozeiten: Montag – Donnerstag: 07:30 – 16:30 Uhr Freitag: 07:30 – 12:00 Uhr Tel.: 0861 / 209350 – 165 E-Mail: digitalfunk@ttb-traunstein.de
- außerhalb der Bürozeiten: keine offizielle Bereitschaft vorhanden Tel.: 0160 / 97554619 E-Mail: <u>digitalfunk@ttb-traunstein.de</u>

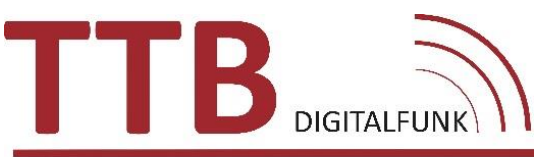

TAKTISCH-TECHNISCHE BETRIEBSSTELLE Landkreise: AÖ + BGL + MÜ + TS